#### Mist 設定マニュアル

- Settings -

# オートプロビジョニングの設定

**ジュニパーネットワークス株式会社** 2024年8月 Ver 1.2

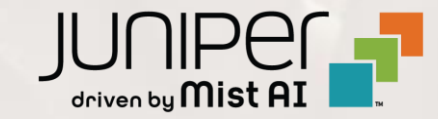

#### はじめに

- ◆ 本マニュアルは、『オートプロビジョニングの設定』について説明します
- ◆ 手順内容は 2024年8月 時点の Mist Cloud にて確認を実施しております 実際の画面と表示が異なる場合は以下のアップデート情報をご確認ください <u>https://www.mist.com/documentation/category/product-updates/</u>
- ◆ 設定内容やパラメータは導入する環境や構成によって異なります 各種設定内容の詳細は下記リンクよりご確認ください <u>https://www.mist.com/documentation/</u>
- ◆ 他にも多数の Mist 日本語マニュアルを「ソリューション&テクニカル情報サイト」に掲載しております <u>https://www.juniper.net/jp/ja/local/solution-technical-information/mist.html</u>
- ☆本資料の内容は資料作成時点におけるものであり事前の通告無しに内容を変更する場合があります また本資料に記載された構成や機能を提供することを条件として購入することはできません

1. [Organization] から [Settings] を選択します

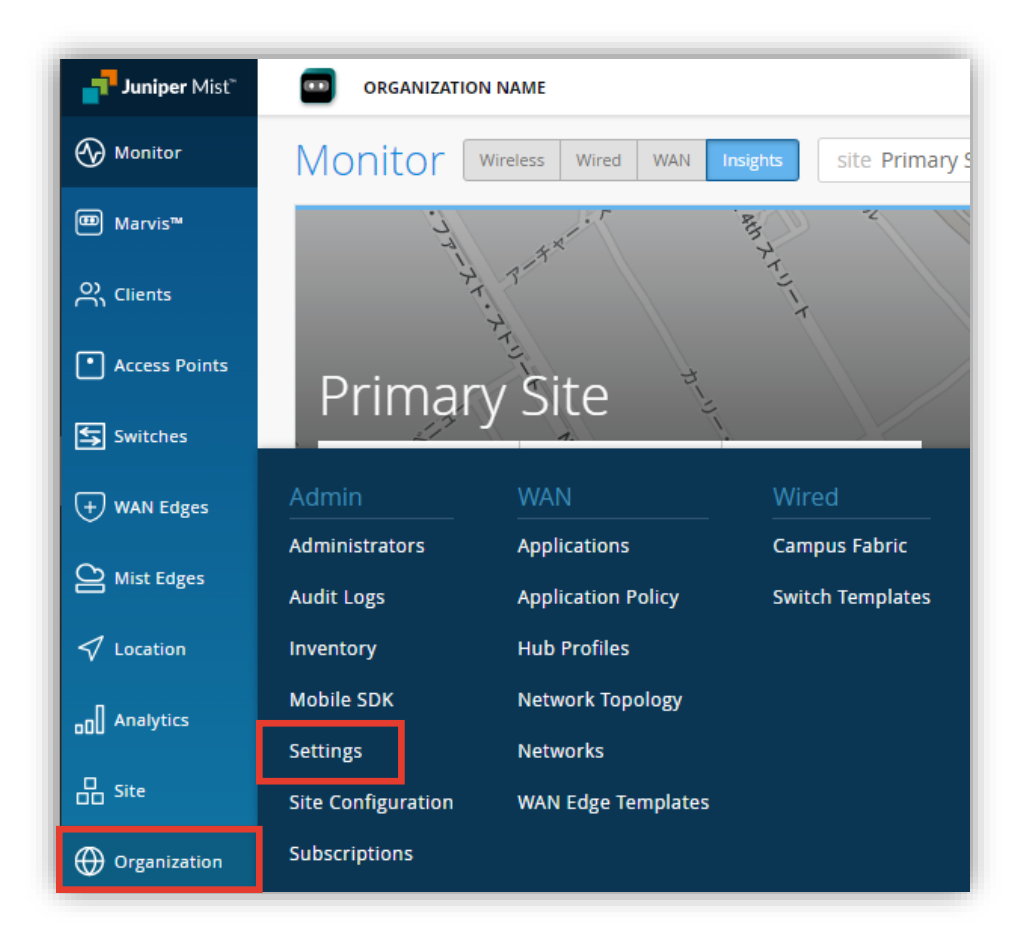

2. 「Auto-Provisioning」の項目にて設定を行います [Configure Auto-provisioning] をクリックします

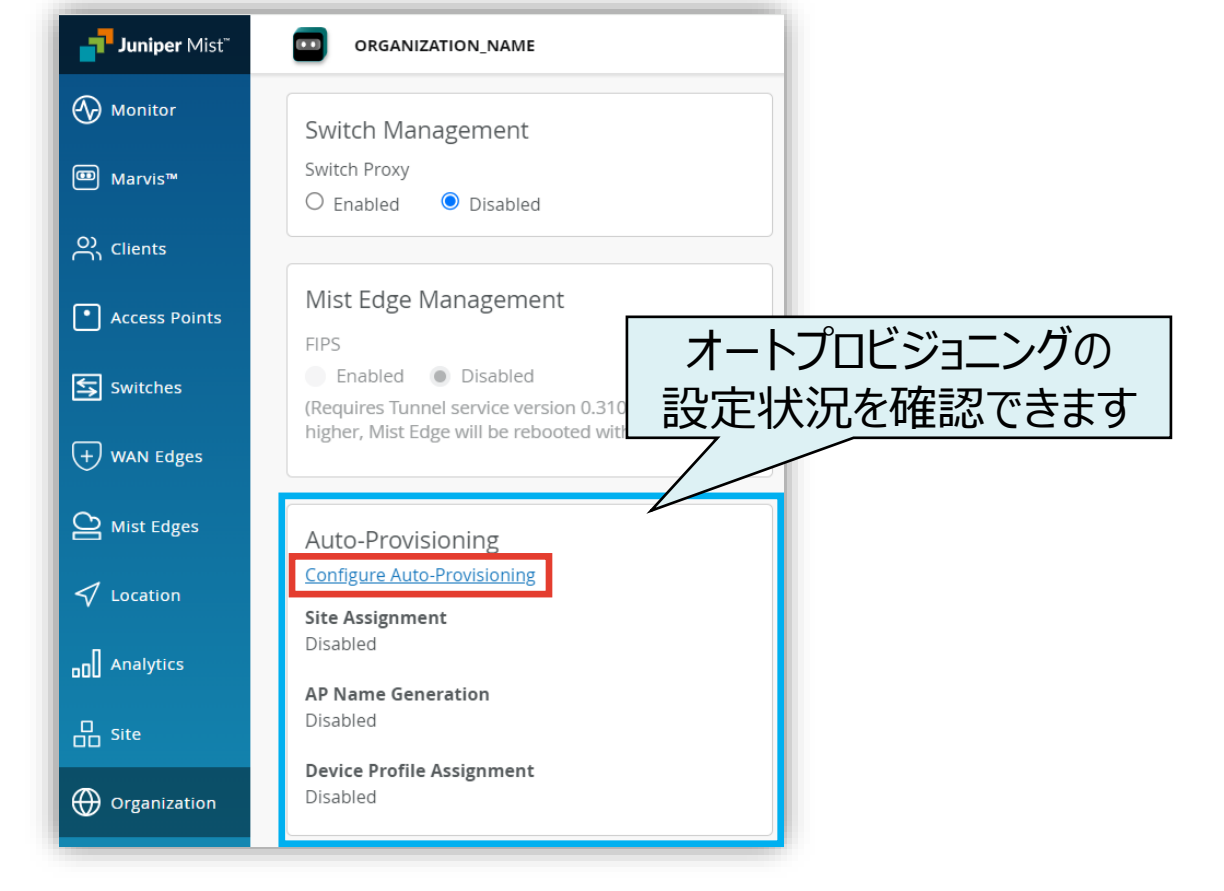

## Site Assignment

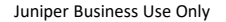

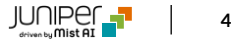

Site への自動アサインの設定 - AP 名を利用する場合 -

- 1. [Site Assignment] から [Enable] を選択します
- 2. 「Source」から [AP Name] を選択し、オプションを 設定します

無視する先頭の文字数、または最後の文字数の指定

指定した先頭の文字数を文字列として使用します

Auto-Provisioning × AP Name Generation Profile Assignment AP 名をセパレータで分割し、何番目の文字列を Enabled O Disabled アサイン先の Site 名と一致させるか選択します AP Cellular Edge (選択可能なセパレータは「- ./」の4 種類) Source Site name based on AP Name Divide into segments separated by: Select the following segment: 1st • Number of starting characters to ignore: • AP 名の"前"に追加する文字列 Number of ending characters to ignore: AP 名の"後"に追加する文字列 Select first characters Add a prefix Prefix Add a suffix -Site AP 名を入力することで選択した オプションによりどのサイトにアサイン Preview されるか確認できます Try various AP names to see the site assignment resulting from your selections AP Name Tokyo AP-1 Site Tokyo-Site Cancel

参考情報

AP 名の文字列をオプションで部分的に抽出し、抽出した AP 名の文字列と Site 名が一致すると対象の Site へ AP を自動的に アサインします

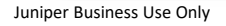

Site への自動アサインの設定 - LLDP System Name を利用する場合 -

Auto-Provisioning × 1. [Site Assignment] から [Enable] を選択します AP Name Generation Profile Assignment 2. [Source]から [LLDP System Name] を選択し、 オプションを設定します Enabled O Disabled AP Cellular Edge LLDP System Name をセパレータで分割し、何番目の Source 文字列をアサイン先の Site 名と一致させるか選択します LLDP System Name Site name based o (選択可能なセパレータは「- ./」の4種類) Divide into segments separated by: Separator 無視する先頭の文字数、または最後の文字数の指定 Select the following segment: 1st 🔻 指定した先頭の文字数を Number of starting characters to ignore: 文字列として使用します Number of ending characters to ignore: • LLDP System Name の"前"に追加する文字列 ・LLDP System Name の"後"に追加する文字列 Select first characters 5 Add a prefix Prefix Add a suffix -Site LLDP System Name を入力することで 選択したオプションによりどのサイトにアサイン Preview 参考情報 されるか確認できます Try various LLDP System names to see the site assignment resulting fr LLDP System Name Tokyo\_SW-1 AP が接続されているスイッチから送信される LLDP System Name の文字列をオプションで部分的に抽出し、抽出した文字列と Site 名が Site Tokyo-Site 一致すると対象の Site へ AP を自動的にアサインします ※ LLDP System Name の設定はスイッチ側で行います Cancel

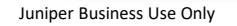

Site への自動アサインの設定 - DNS Suffix を利用する場合 -

- 1. [Site Assignment] から [Enable] を選択します
- 2. 「Source」から [DNS Suffix] を選択し、 オプションを設定します

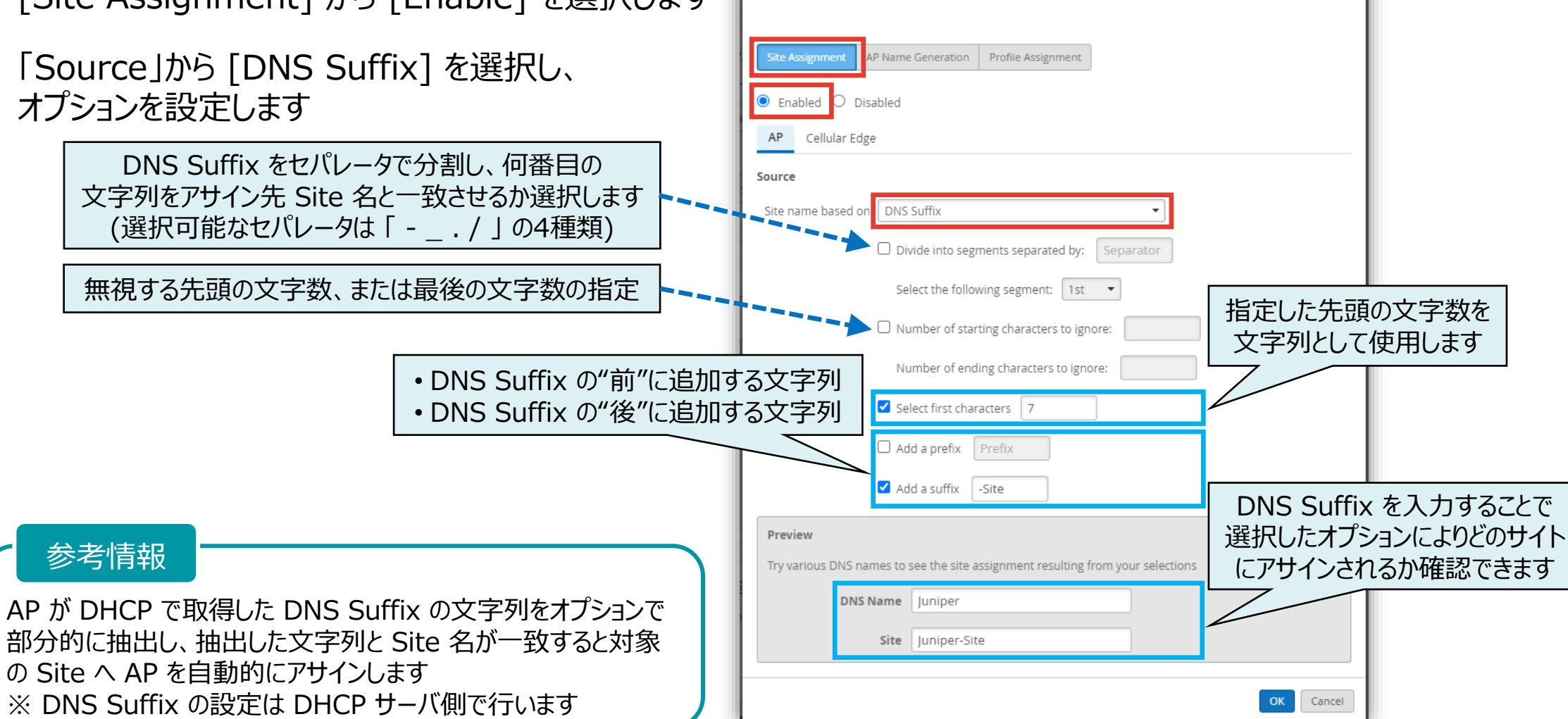

Auto-Provisioning

×

Site への自動アサインの設定 - Subnet を利用する場合 -

- 1. [Site Assignment] から [Enable] を選択します
- 2. 「Source」から [Subnet] を選択します
- 3. 「APs In Subnet」へ サブネットを入力します
- 4. [Assigned to Site] のプルダウンからアサインする Site を選択します

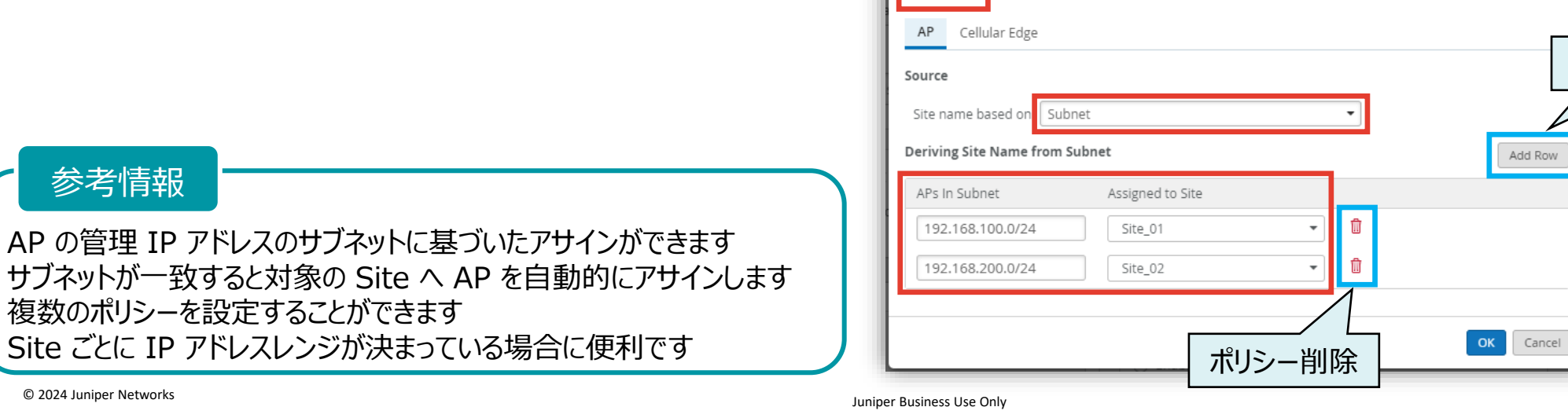

Auto-Provisioning

Enabled O Disabled

AP Name Generation Profile Assignment

×

ポリシー追加

参考情報

Site への自動アサインの設定 - AP の型番を利用する場合 -

- 1. [Site Assignment] から [Enable] を選択します
- 2. 「Source」から [AP Model] を選択します
- 3. 「AP Model」 のプルダウンから型番を選択します
- 4. 「Assigned to Site」のプルダウンからアサインする Site を選択します

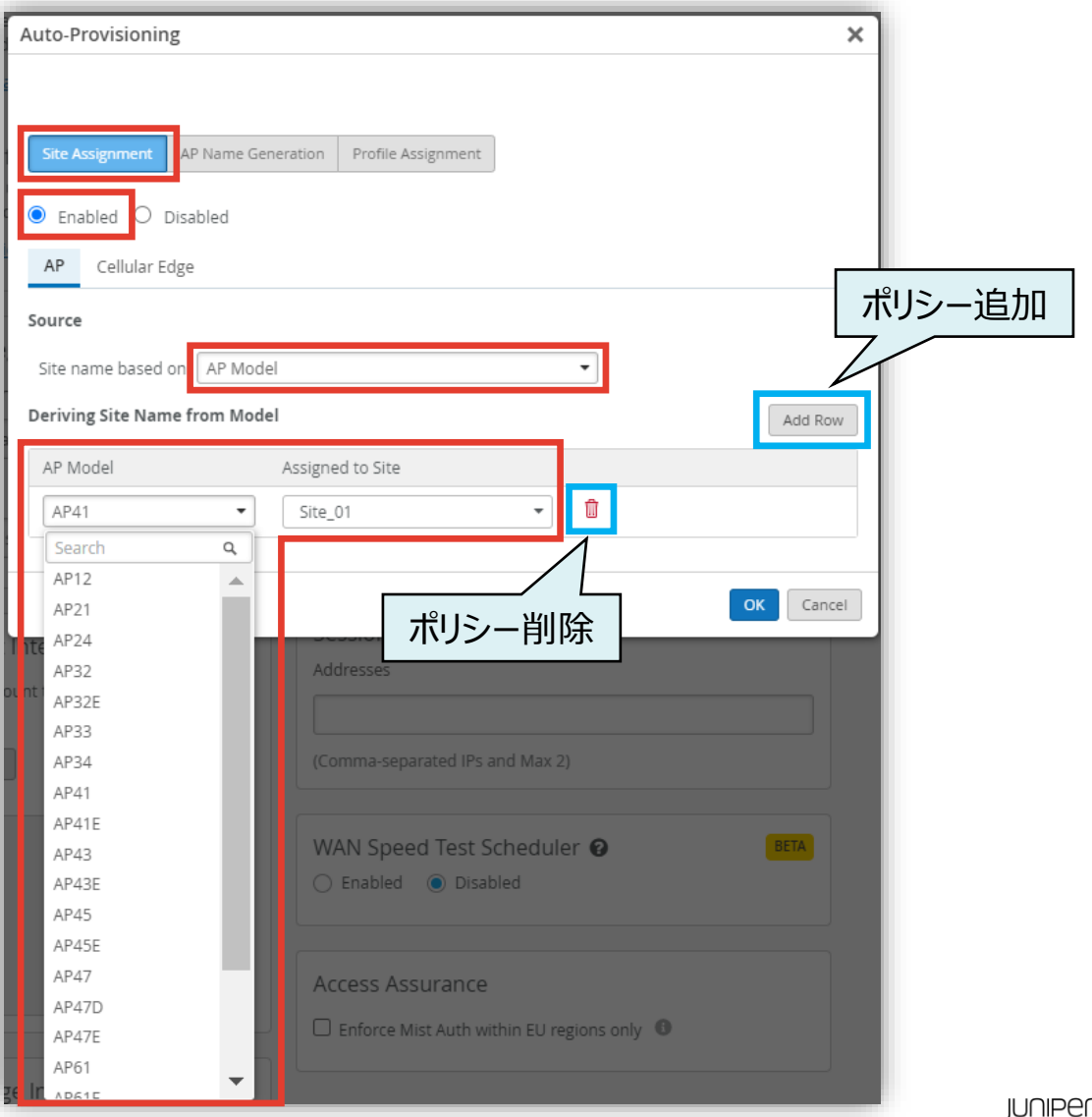

9

参考情報

AP の型番に基づいたアサインを行うことができます 型番が一致すると対象の Site へ AP を自動的にアサインします 複数のポリシーを設定することができます Site ごとに利用する AP の型番が決まっている場合に便利です

#### **AP Name Generation**

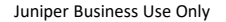

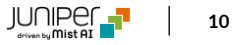

AP 名の自動生成

- 1. [AP Name Generation] から [Enable] を 選択します
- 2. オプションを設定します

|                                                                                                    | Auto-Provisioning X                                                                                                    |
|----------------------------------------------------------------------------------------------------|----------------------------------------------------------------------------------------------------|
|                                                                                                    | Site Assignment       AP Name Generation       Profile As            ● Enabled         ○ Disabled         ○ Disabled |
| 無視する先頭の文字数、または最後の文字数の指定                                                                                                    | Deriving AP Name from LLDP Port Description         Image: Divide into segments separated by:         Select the following segment:         3rd                                                                                                    |
| 指定した先頭の文字数を文字列として使用します                                                                                                    | <ul> <li>Number of starting characters to ignore:</li> <li>Number of ending characters to ignore:</li> <li>Select first characters</li> <li>Select first characters</li> </ul>                                                                                                    |
| 参考情報<br>AP が接続されているスイッチから送信される<br>LLDP Port Description の文字列を AP 名<br>として自動的に生成することができます<br>※ LLDP Port Description の設定はスイッチ側で行います | Try various Port Descriptions to see the name resulting from your selections           LLDP Port         Desc.         CONNECT_To_FLOOR-01           AP Name         FLOOR-01         OK         Cancel                                                                                                    |
| © 2024 Juniper Networks Juni                                                                                                    | iper Business Use Only                                                                                                    |

## Profile Assignment

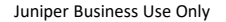

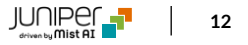

デバイスプロファイルの自動適用 - AP 名を利用する場合 -

- 1. [Profile Assignment] から [Enable] を 選択します
- 2. 「Source」から [AP Name] を選択し、 オプションを設定します

AP 名をセパレータで分割し、何番目の文字列を アサイン先のプロファイル名と一致させるか選択します (選択可能なセパレータは「-\_./」の4種類)

指定した先頭の文字数を文字列として使用します

Auto-Provisioning × Site Assignment AP Name Generation Enabled O Disabled Source Device Profile name based on AP Name • 無視する先頭の文字数 Divide into segments separated by: Separator • 無視する最後の文字数 Select the following segment: 1st 🔹 Number of starting characters to ignore: 4 Number of ending characters to ignore: 0 AP 名の"前"に追加する文字列 AP 名の"後"に追加する文字列 Select number of first characters: Add a prefix Prefix Add a suffix Profile-1 AP 名を入力することで選択した Preview オプションによりどのプロファイルに Try various AP names to see the profile assignment resulting from your selections アサインされるか確認できます AP names AP-1 Device Profile Name Profile-1 OK Cancel JUNIPER 13

参考情報

AP 名の文字列をオプションで部分的に抽出し、抽出した AP 名の 文字列とデバイスプロファイル名が一致すると対象のプロファイルへ AP を自動的にアサインします

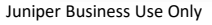

デバイスプロファイルの自動適用 - LLDP System Name を利用する場合 -

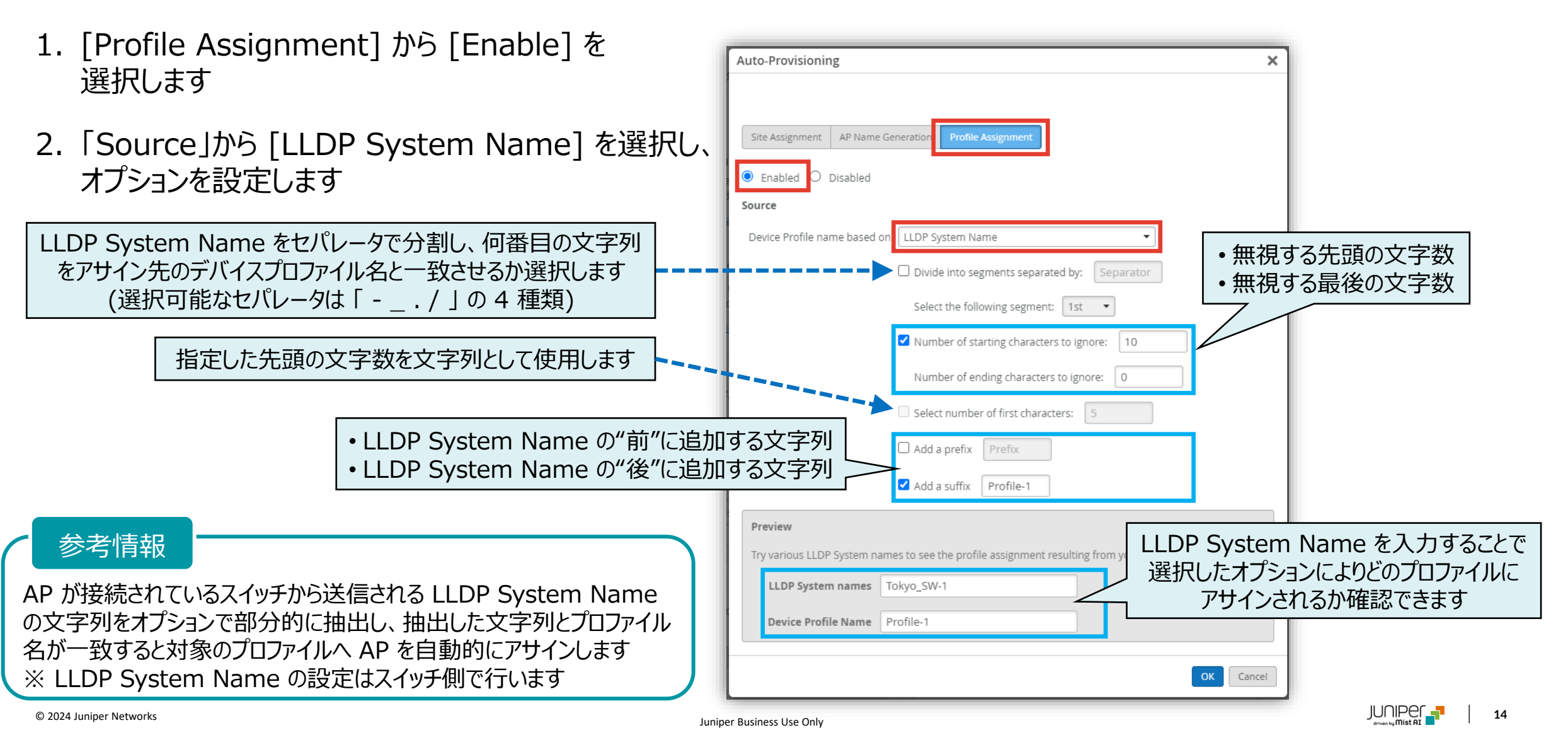

デバイスプロファイルの自動適用 - DNS Suffix を利用する場合 -

- 1. [Profile Assignment] から [Enable] を 選択します
- 2. 「Source」から [DNS Suffix] を選択し、 オプションを設定します

DNS Suffix をセパレータで分割し、何番目の文字列 をアサイン先のデバイスプロファイル名と一致させるか選択します (選択可能なセパレータは「 - \_ . / 」の4種類)

指定した先頭の文字数を文字列として使用します

Auto-Provisioning × Site Assignment AP Name Generation Enabled O Disabled Source Device Profile name based on DNS Suffix • 無視する先頭の文字数 Divide into segments separated by: Separator • 無視する最後の文字数 Select the following segment: 1st 🔹 Number of starting characters to ignore: 7 Number of ending characters to ignore: 0 Select number of first characters: • DNS Suffix の"前"に追加する文字列 Add a prefix Prefix • DNS Suffix の"後"に追加する文字列 Add a suffix Profile-1 Preview DNS Suffix を入力することで選択 Try various DNS names to see the profile assignment resulting from your selection:

AP が DHCP で取得した DNS Suffix の文字列をオプションで 部分的に抽出し、抽出した文字列と Site 名が一致すると対象 のプロファイルへ AP を自動的にアサインします ※ DNS Suffix の設定は DHCP サーバ側で行います

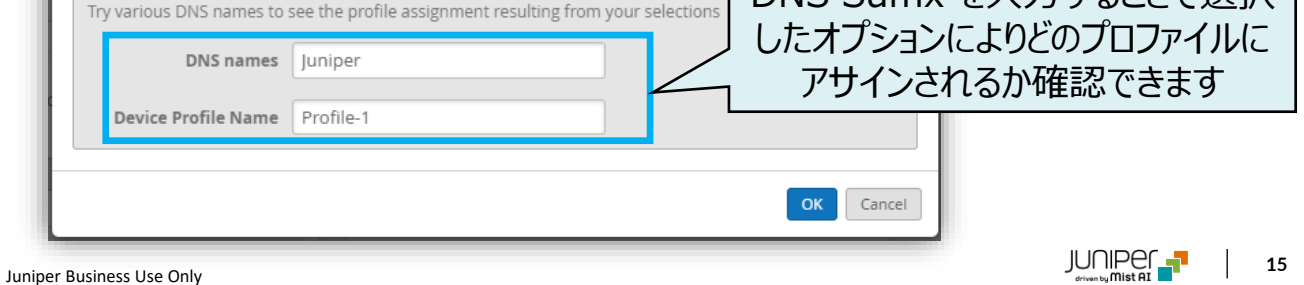

参考情報

デバイスプロファイルの自動適用 - Subnet を利用する場合 -

- 1. [Profile Assignment] から [Enable] を選択します
- 2. 「Source」から [Subnet] を選択します
- 3. 「APs In Subnet」 へ サブネットを入力します
- 4. 「Assigned Device Profile」のプルダウンから アサインするデバイスプロファイルを選択します

※Profile Assignment では、事前に Device Profile が設定されていない場合や、 APs In Subnet 欄に入力が無い場合に警告文が表示されます

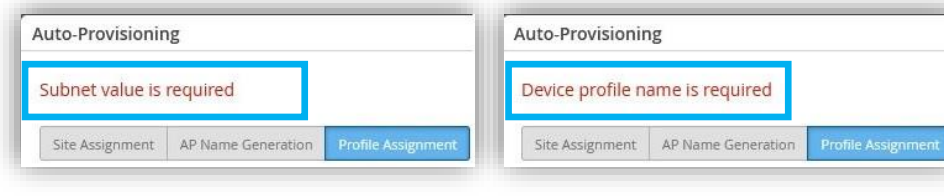

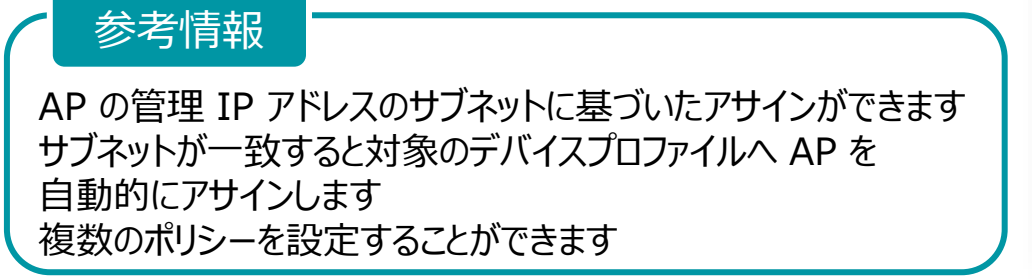

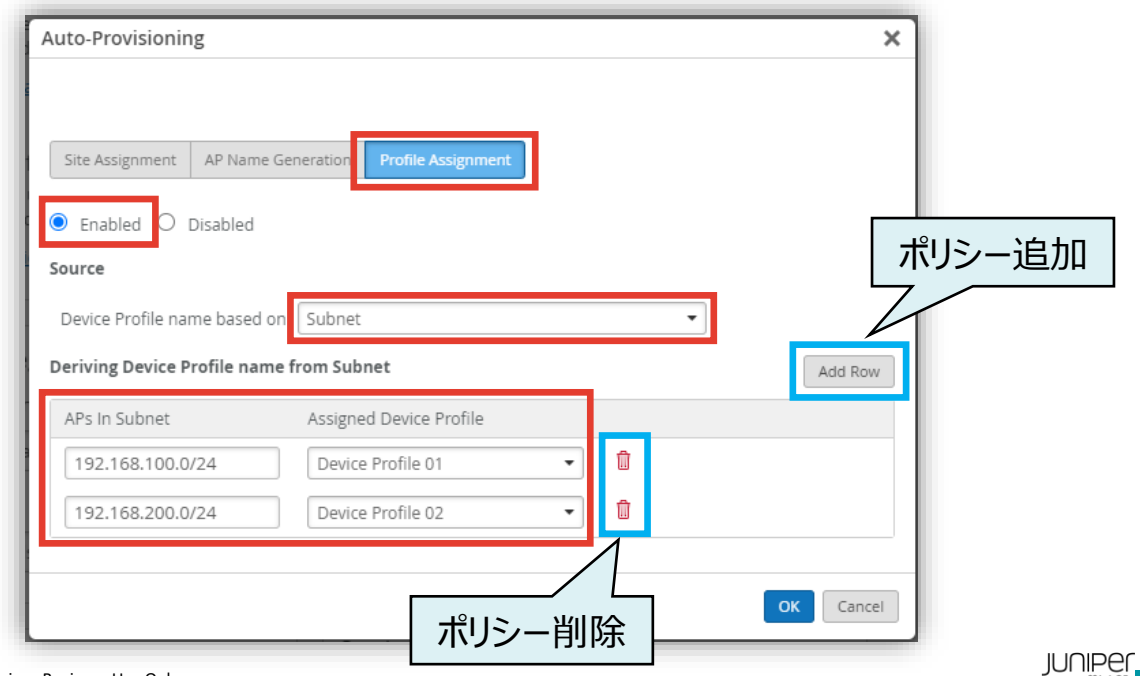

デバイスプロファイルの自動適用 - AP の型番を利用する場合 -

- 1. [Profile Assignment] から [Enable] を 選択します
- 2. 「Source」から [AP Model] を選択します
- 3. 「AP Model」 のプルダウンから AP の型番を 選択します
- 4. 「Assigned Device Profile」のプルダウンから アサインするデバイスプロファイルを選択します

| A      | uto-Provisioning                                | ţ                      |                                                                    | ×      |  |  |
|--------|-------------------------------------------------|------------------------|--------------------------------------------------------------------|--------|--|--|
| (<br>s | Site Assignment                                 | AP Name Gen<br>isabled | eration Profile Assignment                                         | ポリシー追加 |  |  |
| Ε.     |                                                 |                        |                                                                    |        |  |  |
| L .    | Device Profile name based on AP Model           |                        |                                                                    |        |  |  |
|        | Deriving Device Profile name from Model Add Row |                        |                                                                    |        |  |  |
| lΓ     | AP Model                                        |                        | Assigned Device Profile                                            |        |  |  |
| H.     | AP41                                            | •                      | Device Profile 01 🔹                                                |        |  |  |
| H.     | Search                                          | ٩                      | 1                                                                  |        |  |  |
| H.     | AP12                                            |                        |                                                                    |        |  |  |
| Н.     | AP21                                            |                        | ポロシー当時全                                                            | Cancel |  |  |
|        | AP24                                            |                        | ホリシー的味                                                             |        |  |  |
|        | AP32                                            |                        | Session Smart Conductor                                            |        |  |  |
| Int    | AP32E                                           | - 18                   | Addresses                                                          |        |  |  |
| ol nt  | AP34                                            | - 18                   | Addresses                                                          |        |  |  |
|        | AP41                                            | - 18                   |                                                                    |        |  |  |
|        | AP41E                                           | - 18                   | (Comma-separated IPs and Max 2)                                    |        |  |  |
|        | AP43                                            | - 18                   |                                                                    |        |  |  |
|        | AP43E                                           | - 18                   |                                                                    |        |  |  |
|        | AP45                                            | - 18                   | WAN Speed Test Scheduler 🔞                                         | BETA   |  |  |
|        | AP45E                                           | - 18                   | <ul> <li>Enabled          <ul> <li>Disabled</li> </ul> </li> </ul> |        |  |  |
|        | AP61                                            | - 18                   |                                                                    |        |  |  |
|        | AP61E                                           |                        |                                                                    |        |  |  |
|        | AP63                                            |                        | Access Assurance                                                   |        |  |  |
|        | AP63E                                           | -                      | Enforce Mist Auth within EU regions only                           |        |  |  |

17

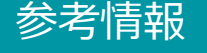

AP の型番に基づいたデバイスプロファイルのアサインができます 型番が一致すると対象のプロファイルへ AP を自動的にアサインします 複数のポリシーを設定することができます

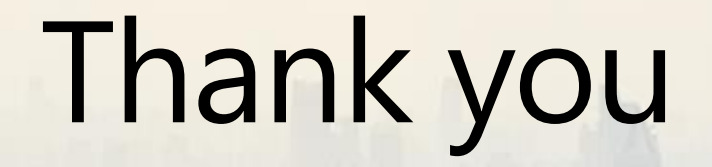

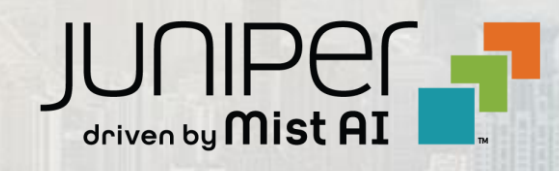